### Crossfeed | User Manual

### Version 0.9.0.b900 | 19 April 2025

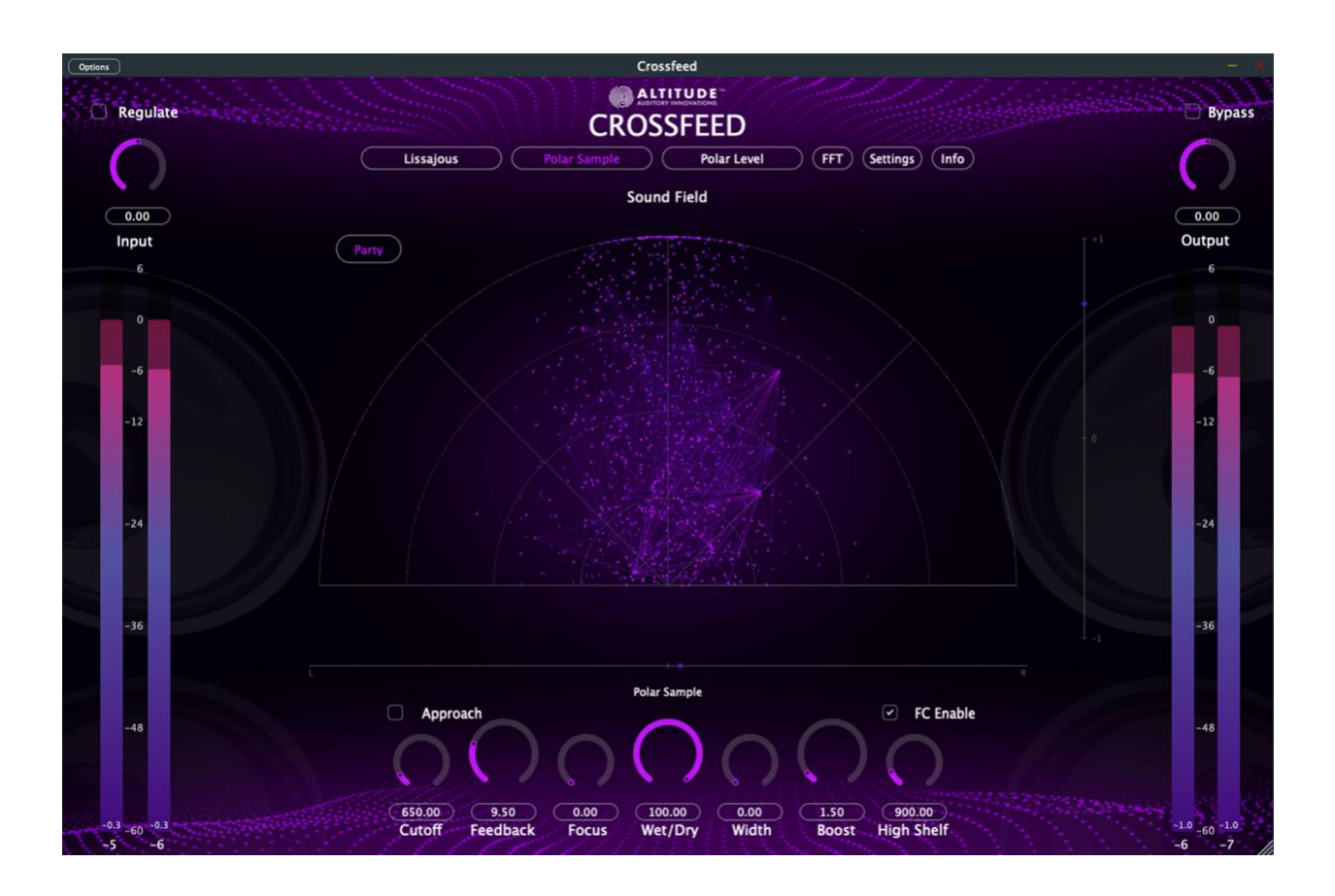

Contact Altitude at:

Altitude Discord Server: <u>https://discord.gg/9yb7hcEsmG</u> General Email: <u>contact@Altitude.Audio</u> Website: <u>https://altitude.audio</u>

# TABLE OF CONTENTS

| Overview4                            |
|--------------------------------------|
| Installation and Resource Locations4 |
| Installation Overview                |
| Quick Start Guide4                   |
| Installation and Setup4              |
| First-Time Configuration4            |
| Basic Workflow                       |
| Standalone Application Setup5        |
| User Interface                       |
| Resizing the Interface6              |
| Bypass Button6                       |
| Saving Your Settings7                |
| DAW Plugin Presets:7                 |
| Standalone Application State:7       |
| Factory Presets7                     |
| Main View Controls7                  |
| Core Parameters                      |
| Signal Flow Controls8                |
| Processing Parameters9               |
| Advanced Controls9                   |
| Visualization Modes                  |
| Lissajous Vectorscope10              |
| Polar Sample Vectorscope10           |
| Polar Level Vectorscope11            |
| FFT (Spectrum) View11                |
| Settings View                        |
| Preset Management12                  |

| Vectorscope Settings12            |
|-----------------------------------|
| FFT Analysis Settings12           |
| Auto Gain Settings12              |
| Metering                          |
| Input Metering13                  |
| Output Metering13                 |
| Processing Modes                  |
| Regulated Mode13                  |
| Unregulated Mode13                |
| Assist Mode (Unchecked Default)13 |
| Direct Mode (Checked)14           |
| Signal Path                       |
| Parameter Interactions            |
| Cutoff and Feedback14             |
| Focus and Width14                 |
| Highshelf and Boost14             |
| Troubleshooting                   |
| Common Issues15                   |
| Performance Optimizations15       |
| Known Limitations15               |
| Additional Tips                   |
| Best Practices16                  |
| Creative Uses16                   |
| Virtual Audio Devices (VADs)16    |
| Technical Specifications          |
| Мас:17                            |
| Windows:17                        |
| Sample Rates:17                   |
| Supported Hosts:                  |
| Audio Routing:17                  |

# **OVERVIEW**

Crossfeed is a sophisticated audio processing plugin that provides advanced stereo field manipulation and visualization tools. It allows for precise control over stereo imaging while providing real-time visual feedback through multiple visualization modes.

# INSTALLATION AND RESOURCE LOCATIONS

### INSTALLATION OVERVIEW

Crossfeed's installation package includes the standalone application, CrossfeedPlugin, and the VST3 plugin for both macOS and Windows platforms.

#### INSTALLATION PATHS

- macOS: Installed files can be accessed at /Applications /CrossfeedPlugin
- Windows: Installed files can be accessed at C:\Program Files\Altitude\products\CrossfeedPlugin

#### SUPPORT

If you encounter any issues during authorization, please reach out to Altitude Support at Contact@Altitude.Audio for assistance.

# **QUICK START GUIDE**

#### INSTALLATION AND SETUP

- 1. Install the plugin in your preferred format (VST3 or AUv3)
- 2. Launch your DAW and scan for new plugins
- 3. Insert CrossfeedPlugin on your master bus or individual tracks
- 4. Start with the NATURAL preset for subtle crossfeed

### FIRST-TIME CONFIGURATION

- 1. Begin with Regulate ON for automatic gain control
- 2. Use Assist approach initially for simplified, modern crossfeed behavior
- 3. Monitor the input/output meters to ensure proper gain staging
- 4. Try different visualization modes to understand your stereo field

### BASIC WORKFLOW

- 1. Set input level for optimal signal strength
- 2. Adjust Cutoff frequency to control crossfeed range
- 3. Use Feedback to set crossfeed intensity
- 4. Fine-tune with Focus and Width controls
- 5. Enable FC (Frequency Compensation) if needed

### **STANDALONE APPLICATION SETUP**

Using CrossfeedPlugin with a Virtual Audio Device (VAD):

- 1. Install a Virtual Audio Device:
  - Use the VAD included with ARIA Studio (Mac)
  - o Or download any compatible VAD for your system
- 2. Configure Audio Settings:
  - o Open the standalone CrossfeedPlugin application
  - Click the Settings button
  - Select your VAD as the Input Device
  - Select your physical audio interface/headphones as the Output Device
  - Set Buffer Size based on your needs:
    - Lower (256) for minimal latency
    - Higher (512-1024) for better CPU performance
- 3. System Audio Routing:
  - o Set your system audio output to the VAD input
  - o CrossfeedPlugin will process this audio
  - Processed audio goes to your physical output device
- **4.** Start with these settings:
  - 44.1 kHz sample rate
  - o 512 samples buffer size
  - Assist mode (default)
  - o Regulate enabled
- 5. Optimize for your use:
  - Reduce buffer size if you notice latency
  - o Increase buffer size if you hear glitches
  - o Adjust sample rate to match your audio sources
- 6. Tips for VAD Usage:
  - o Keep the standalone application running while using system audio
  - o Use the Regulate feature to prevent any unexpected volume changes
  - Monitor CPU usage and adjust buffer size accordingly--Watch FFT graphs for lag as proxy measurement

• Save your preferred settings for quick setup

### **USER INTERFACE**

#### **RESIZING THE INTERFACE**

To adjust the size of ARIA's window, drag the lower right corner to your desired dimensions, with some limitations. Cmd + click on interface to toggle through different UI sizes.

#### **BYPASS BUTTON**

Check the BYPASS button to disable (bypass) DSP processing.

This control is useful for A/B testing between processed and unprocessed audio, allowing you to directly hear the effect.

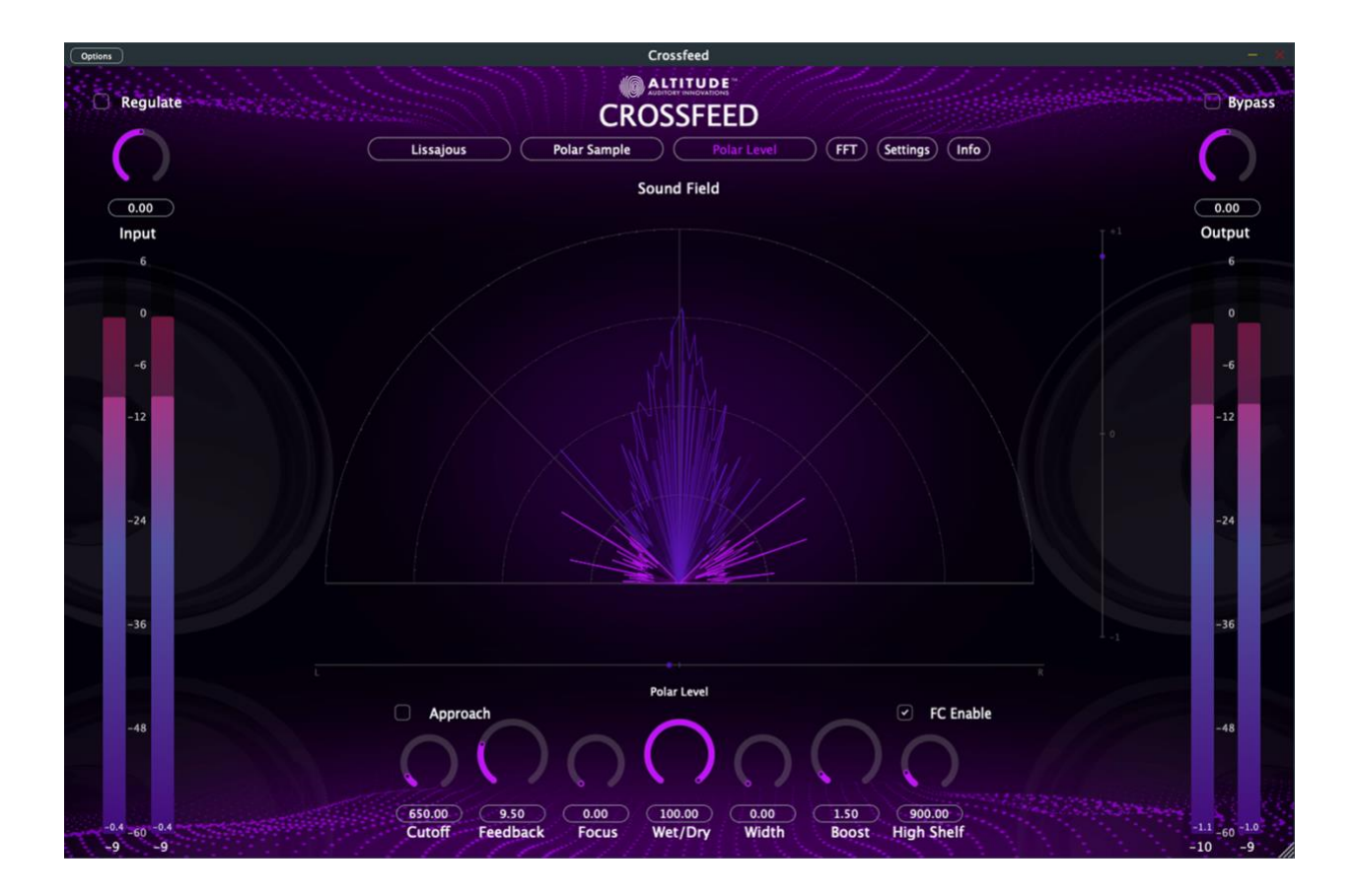

# SAVING YOUR SETTINGS

### DAW PLUGIN PRESETS:

- 1. Use your DAW's VST3 or AUv3 preset management system:
  - Save current state as a preset
  - Name and categorize your presets
  - Access presets from any project
  - Presets are stored in your DAW's preset folder

#### STANDALONE APPLICATION STATE:

- **1.** Use the standalone app's save state feature:
  - Access the settings menu and select SAVE STATE
  - Navigate to your Music folder
  - Save the state file

# **FACTORY PRESETS**

The following presets are included and cannot be overwritten:

- MOYish
- NATURAL
- TBD-A (You and the community will determine these soon)
- **TBD-B** (You and the community will determine these soon)

### MAIN VIEW CONTROLS

- Lissajous: Displays the stereo field as a 2D oscilloscope plot
- Polar Sample: Shows instantaneous stereo information in polar coordinates
- **Polar Level:** Displays the stereo field energy distribution with two colors for in and out of phase content
- FFT (Spectrum): Shows real-time frequency analysis
- **Settings:** Access to advanced configuration options
- Info: Shows plugin information and documentation

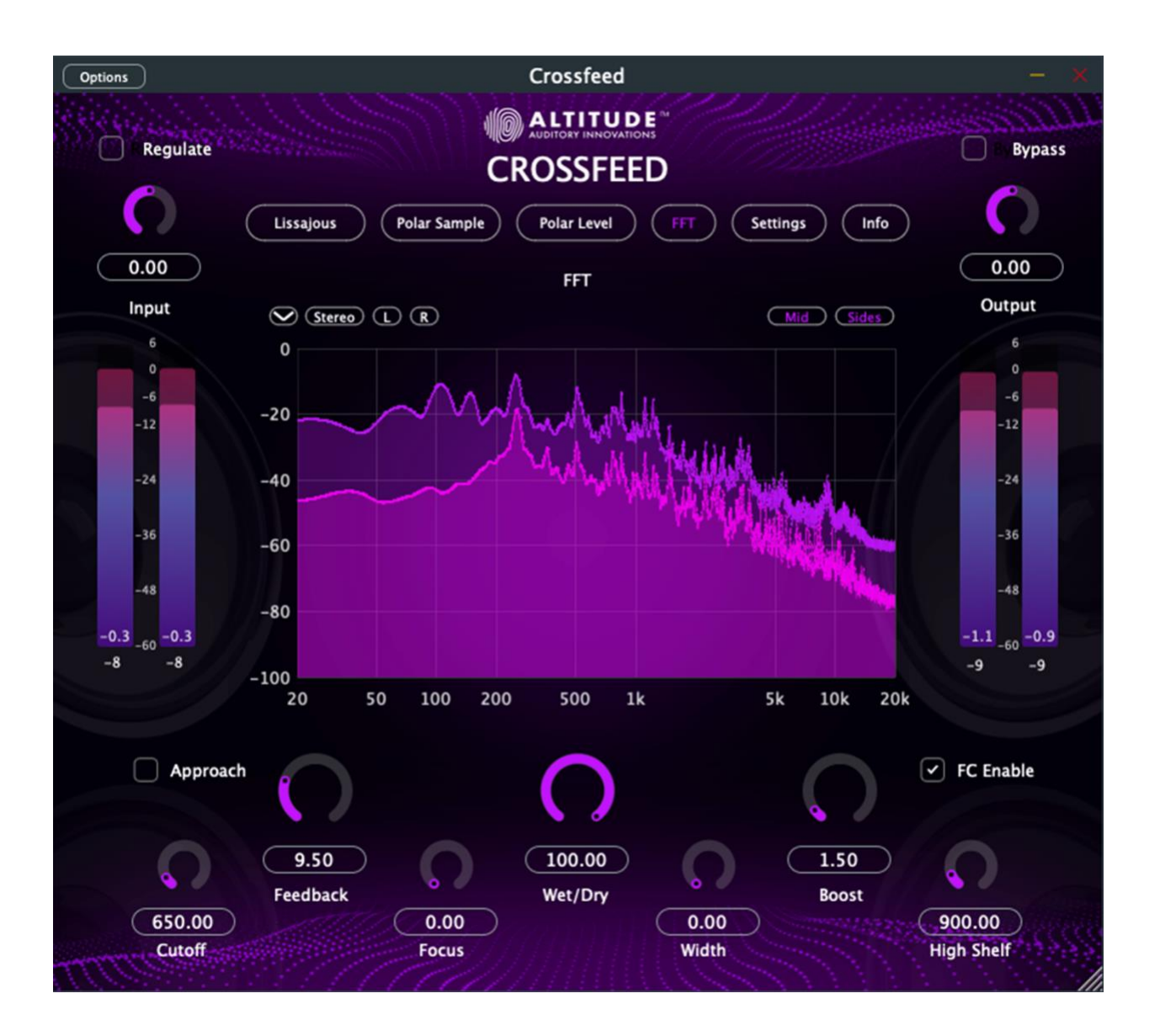

# **CORE PARAMETERS**

### SIGNAL FLOW CONTROLS

- 1. Input (-20dB to +20dB, default: 0dB)
  - Adjusts the input gain before processing
  - Useful for preventing clipping or compensating for quiet sources
- 2. Output (-20dB to +20dB, default: 0dB)
  - $\circ$   $\,$  Controls the final output level after processing
  - o Use to match processed signal level with bypass level or in unregulated mode
- 3. Wet/Dry (0% to 100%, default: 100%)
  - $\circ$   $\;$  Blends between unprocessed (dry) and processed (wet) signal

• Allows for parallel processing techniques

#### **PROCESSING PARAMETERS**

- 1. Cutoff (20Hz to 8000Hz, default: 700Hz)
  - Sets the crossfeed filter's cutoff frequency
  - o Lower values create more mono bass, higher values affect more of the spectrum
  - Highly dependent on feedback setting
- 2. Feedback (6dB to 20dB, default: 6dB)
  - Controls the amount of cross-channel bleeding
  - Higher values create a more blended stereo image
- 3. **Highshelf** (20Hz to 8000Hz, default: 950Hz)
  - Frequency above which high-frequency compensation is applied
  - o Helps maintain stereo width in higher frequencies
  - Set very low for dramatic effect (e.g., 20Hz)
- 4. **Boost** (1dB to 10dB, default: 2dB)
  - o Amount of high-frequency compensation
  - o Counteracts natural high-frequency attenuation in Crossfeed

### ADVANCED CONTROLS

#### 1. Regulate (On/Off)

- Enables automatic gain regulation
- Prevents output clipping while maintaining the signal level
- o Disable to hear more pronounced crossfeed effects

#### 2. Bypass (In/Out)

- Toggles all processing on/off
- Useful for A/B comparison

#### 3. Approach (Direct/Assist)

- o Direct (Checked): Traditional crossfeed processing
- Assist (Unchecked): Simplified, modern approach

#### 4. Enable FC (On/Off)

- o Enables frequency compensation cutoff control, otherwise it's automated
- o Adjusts spectral balance when crossfeed is active
- 5. Focus (0-100%)
  - Controls stereo image focus
  - o Higher values create a more focused center image

#### 6. Width (0-100%)

- Adjusts the final stereo width
- Values above 0% enhance stereo separation

# **VISUALIZATION MODES**

#### LISSAJOUS VECTORSCOPE

The Lissajous plot displays the relationship between left and right channels in real-time. Mathematically, it plots L vs R where:

- X-axis represents the left channel amplitude
- Y-axis represents the right channel amplitude
- Vertical line at 0 indicates mono content
- Diamond patterns indicate
  stereo content
- Width of the pattern
  indicates stereo spread

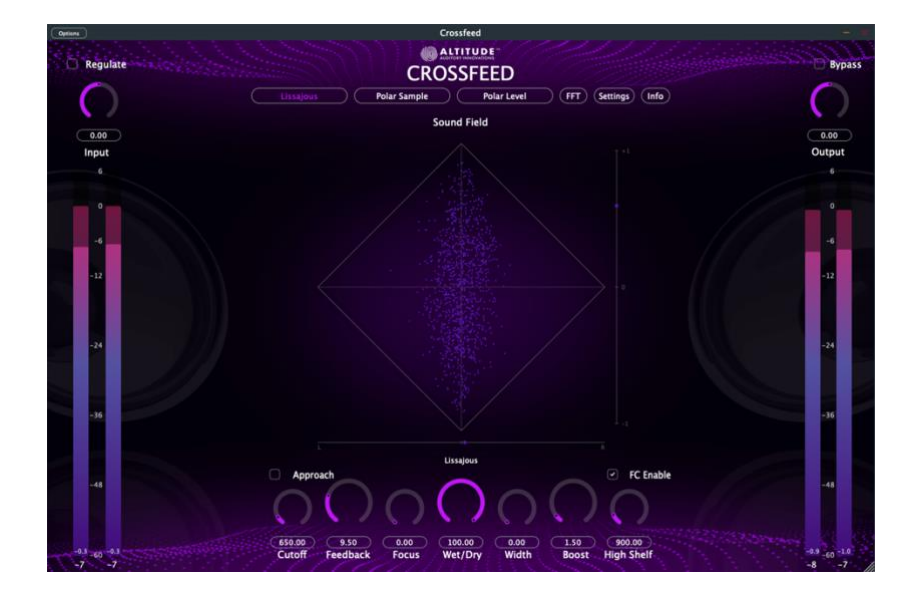

### POLAR SAMPLE VECTORSCOPE

Displays instantaneous stereo information in polar coordinates where:

- Angle (θ) represents stereo position: 0° (left) to 180° (right)
- Radius (r) represents amplitude
- Center points indicate mono content
- Outer points show stereo separation
- Two modes available:
  - Default: Standard polar representation
  - Party: Enhanced visualization with color mapping

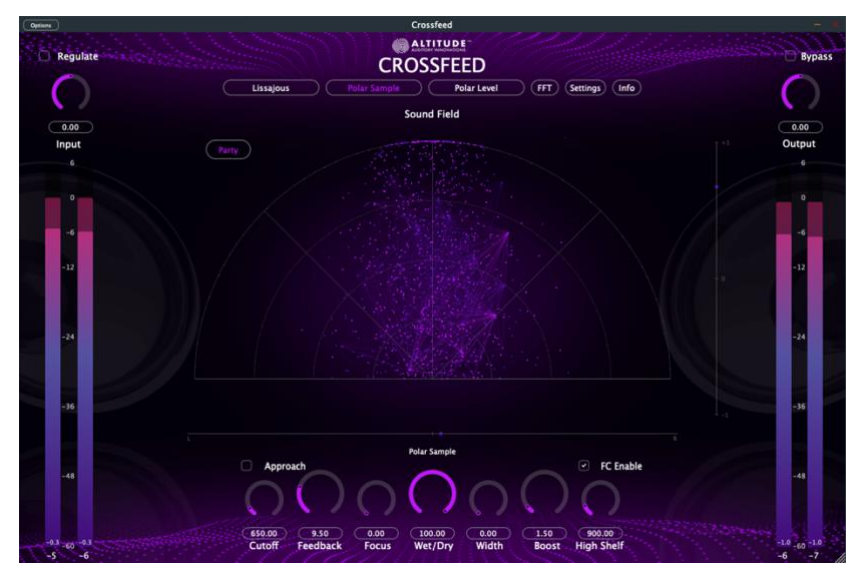

### POLAR LEVEL VECTORSCOPE

Shows the energy distribution across the stereo field using polar coordinates:

- Radius represents energy
  at each stereo position
- Angle represents pan position
- Integration over time provides averaged stereo field visualization

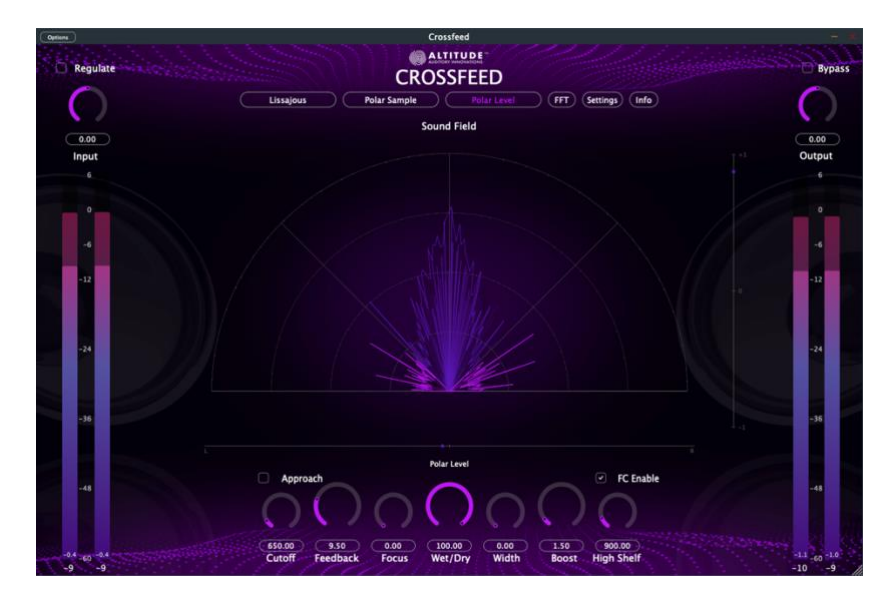

### FFT (SPECTRUM) VIEW

Real-time frequency analysis display showing:

- Y-axis Range: Configurable amplitude range in dB
- X-axis: Frequency (Hz, logarithmic scale)
- Stereo: Independent L/R spectrum
- Left/Right: Individual channel analysis
- **Middle:** (L+R)/2 content
- Sides: (L-R)/2 content

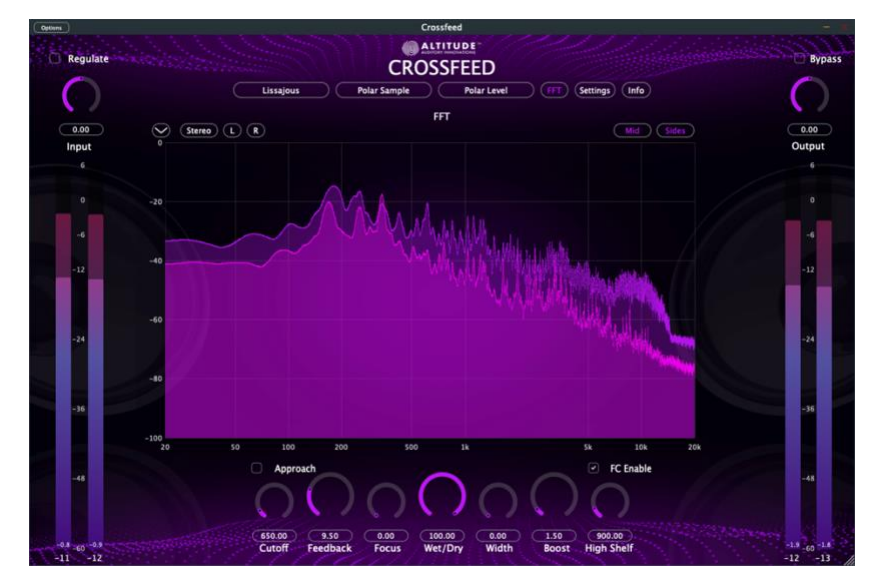

# **SETTINGS VIEW**

#### PRESET MANAGEMENT

- MOYish: Modeled
  after the Moy
  Crossfeed preset
- NATURAL: Subtle crossfeed for natural listening
- **TBD-A:** Holding spot for preset A; yet to be defined
- **TBD-B:** Holding spot for preset B; yet to be defined

### **VECTORSCOPE SETTINGS**

- Peak: Shows
  instantaneous peak values
- RMS: Shows averaged RMS values

### FFT ANALYSIS SETTINGS

- FFT Size: Window size for FFT analysis (1024-16K points)
- Window Type: Selection of FFT window functions
- Averaging: Temporal smoothing of FFT display
- Attack: Response time to level increases
- Release: Response time to level decreases

### AUTO GAIN SETTINGS

- Block Size: Analysis block size for gain computation
- **Overlap:** Block overlap percentage
- Peak Smooth: Peak detector smoothing
- RMS Smooth: RMS detector smoothing
- Release: Gain reduction release time

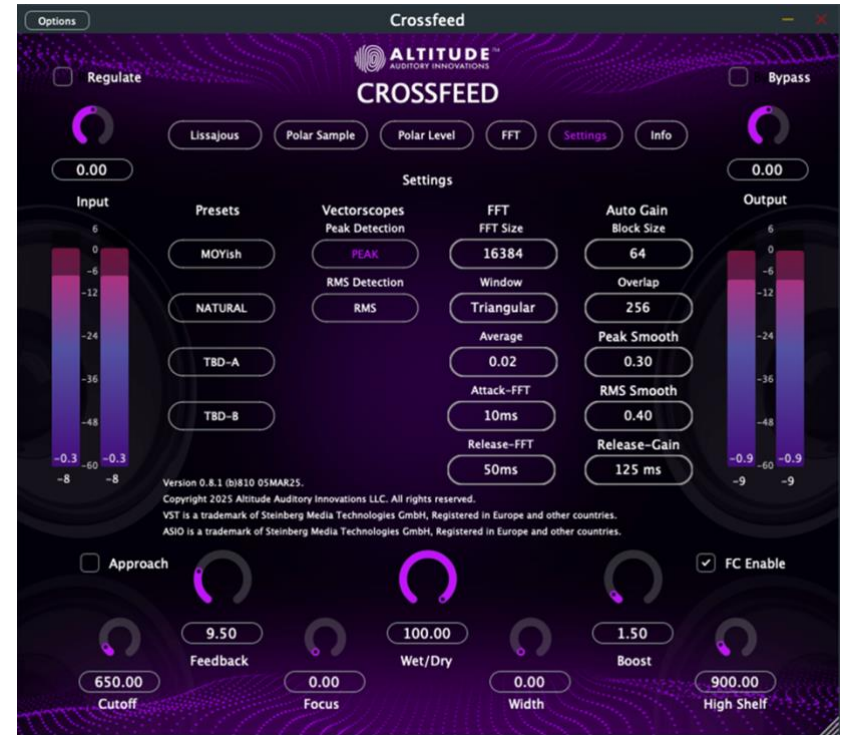

# METERING

#### INPUT METERING

Monitors the signal at the plugin input:

- **Peak meters** show instantaneous maximum levels
- **RMS meters** show average power levels
- Calibrated in dB with industry-standard ballistics

### **OUTPUT METERING**

Displays the processed signal levels:

- Peak meters show instantaneous maximum levels
- RMS meters show average power levels
- Calibrated in dB with industry-standard ballistics

# **PROCESSING MODES**

### **REGULATED MODE**

- Automatically maintains consistent output levels
- Recommended for most situations
- Ideal for:
  - Master bus processing
  - Full mixes
  - Complex material

### UNREGULATED MODE

- Manual control over levels
- Use when:
  - Precise control is needed
  - Processing individual tracks
  - Creative effects are desired

### Assist Mode (Unchecked Default)

- Modern, simplified implementation
- Automatically manages parameter relationships

- Provides controlled, natural-sounding results
- Default mode when Direct is unselected

### DIRECT MODE (CHECKED)

- Traditional crossfeed implementation
- Enables more extreme parameter settings
- Allows for more pronounced crossfeed effects
- Activated by selecting Approach parameter

### SIGNAL PATH

Input  $\rightarrow$  Gain Stage  $\rightarrow$  Crossfeed Network  $\rightarrow$  High Shelf EQ  $\rightarrow$  Width Control  $\rightarrow$  Output Gain  $\rightarrow$  Output.

| ↑ |                                 | ↑ |
|---|---------------------------------|---|
| L | – Regulation (if enabled) ————— |   |

### **PARAMETER INTERACTIONS**

### CUTOFF AND FEEDBACK

- Lower Cutoff → Can use more Feedback
- Higher Cutoff  $\rightarrow$  Use less Feedback
- Sweet spot: 700Hz/12dB for most material

### FOCUS AND WIDTH

- High Focus + Low Width = Centered image
- Low Focus + High Width = Spacious sound
- Balanced settings preserve stereo field

#### HIGHSHELF AND BOOST

- Higher Cutoff → Less Boost needed
- Lower Cutoff → More Boost may help
- FC enables automatic adjustment

## TROUBLESHOOTING

### **COMMON ISSUES**

- 1. High CPU Usage:
  - Increase buffer size
  - Use smaller FFT size
  - Reduce window overlap
- 2. Unexpected Gain Changes:
  - Check Regulate setting
  - Verify input levels
  - o Monitor peak meters
  - Adjust input/output gain
- 3. Stereo Image Issues:
  - Verify Bypass state
  - Check Width setting
  - Confirm Focus level
  - Monitor in Lissajous view

#### PERFORMANCE OPTIMIZATIONS

- 1. FFT Display Settings:
  - Size: 1024 for general use
  - Size: 4096+ for detailed analysis
  - Reduce averaging for CPU savings
  - Adjust averaging rate if lagging
- 2. Auto Gain Settings:
  - Block Size: 512 samples
  - Overlap: 256 typical
  - Peak Smooth: 0.9
  - o RMS Smooth: 0.9
  - o Release: 0.150

#### **KNOWN LIMITATIONS**

- Maximum sample rate: 192kHz
- Minimum display size: 760x650
- CPU usage scales with FFT size & number of channels
- Visualization update rate dependent on system performance

# **ADDITIONAL TIPS**

### **BEST PRACTICES**

- Start with presets
- Make small adjustments
- Use appropriate visualization
- Monitor in multiple views
- A/B test with Bypass

### **CREATIVE USES**

- Individual track processing
- Bus processing
- Master bus treatment
- Sound design
- Spatial effects

# VIRTUAL AUDIO DEVICES (VADS)

Each virtual audio device (VAD) offers unique features and capabilities. Below are our recommended options based on your operating system:

#### macOS Recommended VADs:

- **ARIA-Audio-VAD:** Included with ARIA Studio.
- **BlackHole 2ch** Virtual Audio Device: An excellent choice for routing audio between applications without latency.
- **Loopback** by Rogue Amoeba: Provides more complex routing capabilities and allows for multiple audio channels and devices to be configured with ease.

#### Windows Recommended VADs:

- **HiFi Cable & ASIO Bridge** by VB-Audio: Ideal for high-fidelity audio transfers and integrating with ASIO-supported applications.
- **VB-Cable** Virtual Audio Device by VB-Audio: A straightforward solution for routing audio between applications.

## **TECHNICAL SPECIFICATIONS**

#### MAC:

CPU: Apple Silicon M1 and newer for Arm64 versions or Intel Core i5 / i7 / i9 / Xeon W 2013 and up for x86 versions Memory Minimum: 8 GB RAM (16 GB recommended) 16 GB free disk space on the system drive Operating System: macOS Catalina 10.15, Big Sur 11, Monterey 12, Ventura 13, or Sonoma 14 Screen Resolution: Minimum: 1280x1024 / 1600x1024

### WINDOWS: CPU: X64 compatible Intel or AMD CPU Memory Minimum: 8 GB RAM (16GB recommended) 16 GB free disk space on the system drive Operating System: Windows 10 64 bit, Windows 11 Screen Resolution: Minimum: 1024x768 Recommended: 1280x1024 / 1600x1024

### SAMPLE RATES:

Both the plugin and standalone app support sample rates ranging from 44.1 kHz to 786 kHz.

### SUPPORTED HOSTS:

Digital Audio Workstations (DAW) that support VST3 plugins will host Crossfeed.

### AUDIO ROUTING:

Whether you're on the standalone app or the plugin in a DAW, you'll want a virtual audio cable for routing. Try options like BlackHole, Loopback, or HiFi Cable & ASIO Bridge by VB Cable.